# **Avonca & SEPA**

Version 1.10 du 20-01-2014

## Introduction

#### Table des matières

| Introduction                     | 1 |
|----------------------------------|---|
| Paramétrage du Cabinet           | 2 |
| Paramétrage des journaux         | 2 |
| Pavement                         |   |
| Pavement au départ d'une facture | 3 |
| Liste des navements              | 4 |
| Générer le fichier SEPA          |   |
|                                  |   |

## Paramétrage du Cabinet

#### Paramétrage des journaux

Accès : Fichiers, Ouvrir, Comptabilité, Journaux

Dans les journaux, il convient de mettre :

- Le compte financier en format classique (zone supérieure)
- Le chemin d'accès fichier pour l'exportation : par exemple « C:\ » (zone inférieure)

Si la partie inférieure, onglet « Payement électronique » n'existe pas, vous devez l'insérer.

| Code         | СР               | Devise EUR 💌   | Type Financier ou divers                    | • |
|--------------|------------------|----------------|---------------------------------------------|---|
|              | Libellé I        | NG             |                                             |   |
| Com          | pte Financier 3  | 371-0477798-42 | Numérotation provisoire                     |   |
| Compte C     | Centralisateur   | 550000 💌       | N° de pce préfixé par l'année de l'exercice |   |
| COMPTE CP    |                  |                | Nb de positions incrémentation n° pce       | 4 |
|              | Solde            | 384,90         | Nb de positions identification du journal   |   |
| 1            | Numéro Pièce     | 0              |                                             |   |
| C            | ate de début     | 01/01/2014     | Compte de tiers                             |   |
|              | Date de fin      | 31/12/2014     | Compte honoraires par défault               |   |
|              |                  |                |                                             |   |
| Mouvements   | Payement         | électronique   |                                             |   |
| Virement éle | ectronique       |                |                                             |   |
| Num          | éro de Référen   | ice            | Numéro d'identification du remettant        |   |
| Numéro       | d'immatriculat   | ion            | Chemin d'accès fichier c:\                  |   |
| Mod          | alité de payem   | ent            | Nom du fichier                              |   |
| Commun       | ication structur | ée 🗌           |                                             |   |
| Frais à char | ge du bénéficia  | are            | Identifiant BIC                             | ] |
| Import d'ext | traits           |                |                                             |   |
|              | Chemin d'a       | accès fichier  |                                             |   |
|              | Ту               | vpe de fichier |                                             |   |
|              |                  |                |                                             |   |
|              |                  |                |                                             |   |
|              |                  |                |                                             |   |

| Avonca                           |            | Page 2 / 5        |
|----------------------------------|------------|-------------------|
|                                  | TOP SISTEM |                   |
|                                  |            |                   |
| Version 1.10 du 10 February 2014 |            | Date : 10/02/2014 |

## Payement

#### Payement au départ d'une facture

A partir d'une facture, en utilisant le clic droit sur la partie supérieure, vous obtenez le menu suivant :

| Option | × | Centralisation         |
|--------|---|------------------------|
| System | ۲ | Ordre de Virement SEPA |

En cliquant sur « Ordre de virement SEPA » vous obtenez :

| Banque<br>Date       | BBL<br>24/02/2014 | 4         |          |      |  | ок      |
|----------------------|-------------------|-----------|----------|------|--|---------|
| Nom                  | BRICO             |           |          |      |  | Annuler |
| Rue                  | Avenue Voltai     | re, 12    |          |      |  |         |
| Localité             | 1030              | BRUSSEL 3 |          |      |  |         |
| Pays                 | BELGIQUE          |           | -        |      |  |         |
| IBAN Compte bancaire |                   |           |          |      |  |         |
| BIC                  |                   |           |          |      |  |         |
| Montant              | 1.21              | 0,00      | 1.210,00 |      |  |         |
|                      | Communication     | n Libre   |          |      |  |         |
|                      |                   |           |          |      |  |         |
|                      |                   |           |          | <br> |  |         |
| Libellé              | BRICO             |           |          |      |  |         |
| Frais                |                   |           |          |      |  |         |

Si nécessaire, il faut compléter les zones Nom, Adresse, Localité, Ville, Pays, compte bancaire, Bic et montant

Ne pas laisser ces zones vides !!!

Avonca

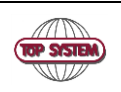

Page 3 / 5

Version 1.10 du 10 February 2014

Date : 10/02/2014

### Liste des payements

Accès : Fichiers, Ouvrir, Comptabilité, Virements

Vous pouvez visualiser les payements :

|   | Date       | Jnl | Affaire | Bénéficiaire       | N° de compte     | Montant | Envoyé |
|---|------------|-----|---------|--------------------|------------------|---------|--------|
| Ē | 24/02/2014 | BBL |         | BRICO              | BE42370106590054 | 1210,00 | Non    |
|   | 25/02/2014 | BBL |         | France Design      | BE28360035348220 | 200,00  | Non    |
|   | 25/02/2014 | BBL |         | Top System Maghreb | BE15731023595930 | 300,00  | Non    |
|   | 26/02/2014 | BBL |         | Very Clean         | BE77371047779842 | 100,00  | Non    |

En passant en mode fiche (double-clic), vous avez le détail.

Vous pouvez modifier la date pour regrouper les payements à une même date.

| National - Zone Sepa                |                           |
|-------------------------------------|---------------------------|
| Date ordre 24/02/2014               | IBAN bénéficiaire         |
| Compte donneur d'ordre              | BE42 3701 0659 0054       |
| BBL ING 348-0700784-23              | BIC Code BBRUBEBB         |
| Nom donneur d'ordre                 | Devise EUR                |
| Cabinet Dupond<br>Bd Lambermont 112 | Montant 1.210,00 1.210,00 |
|                                     | Nom bénéficiaire          |
| 1030 Bruxelles                      | BRICO                     |
| A ffaire                            | Avenue Voltaire, 12       |
|                                     | 1030 BRUSSEL 3            |
| Choix bánáficiaire Autre            | BE                        |
| Code Contact BRICO                  | Communication libre       |
| Compte bancaire 1 :                 |                           |
|                                     | 1.1                       |
| N° Facture 20140006 V               | Libellé BRICO             |
| Plan comptable                      | Plan Analyt. 1            |
|                                     | Plan Analyt. 2            |
|                                     | Frais                     |

TOP SYSTEM

Page 4 / 5

Version 1.10 du 10 February 2014

Avonca

Date : 10/02/2014

#### **Générer le fichier SEPA**

Accès : Fichiers, Ouvrir, Comptabilité, Ordre de virement (SEPA)

Vous devez choisir le lot : Date et Banque

| Sélect | ion Date - Journal                                                |                   |                                              |  |
|--------|-------------------------------------------------------------------|-------------------|----------------------------------------------|--|
| ſ      | 24/02/2014 00:00:00<br>25/02/2014 00:00:00<br>26/02/2014 00:00:00 | BBL<br>BBL<br>BBL | 348070078423<br>348070078423<br>348070078423 |  |
|        |                                                                   | Ok                |                                              |  |

Vous aurez la liste des payements liés à ce lot :

| Ordres des virements (Sepa) |       |                  |         |              |  |  |
|-----------------------------|-------|------------------|---------|--------------|--|--|
| Date                        | Name  | IBAN             | BIC     | Amount Dev   |  |  |
| 24/02/2014                  | BRICO | BE42370106590054 | BBRUBEB | 1.210,00 EUR |  |  |
|                             |       |                  |         | 1.210,00     |  |  |

Cliquez ensuite sur l'icône Vous obtenez l'affichage du fichier SEPA Dans la bare de titre de la fenêtre, vous avez le chemin et le nom du fichier généré. Vous pouvez dès lors l'envoyer.

الله Pré-visualisation Document - \\top020\avonca\avoncaSepa\Xml\BBL2014-02-24.xml <?xml version="1.0" encoding="UTF-8" ?> - <Document xmlns="urn:iso:std:iso:20022:tech:xsd:pain.001.001.03" xmlns:xsi="http://www.w3.org/2001/XMLSchemainstance"> <CstmrCdtTrfInitn> - <GrpHdr> description

description

description

description

description

description

description

description

description

description

description

description

description

description

description

description

description

description

description

description

description

description

description

description

description

description

description

description

description

description

description

description

description

description

description

description

description

description

description

description

description

description

description

description

description

description

description

description

description

description

description

description

description

description

description

description

description

description

description

description

description <CreDtTm>2014-02-10T14:47:40</CreDtTm> <NbOfTxs>1</NbOfTxs>

| <u> </u>     | Page 5 / 5        |
|--------------|-------------------|
|              |                   |
| (TOP SYSTEM) |                   |
|              |                   |
|              | Date : 10/02/2014 |
|              | REP SYSTEM        |